# Úvod do práce so systémom DERIVE

Počítačový algebrický systém DERIVE (PAS DERIVE) sa často označuje za "matematického asistenta". Je to výkonný a jednoducho ovládateľný softvér určený na riešenie širokého okruhu matematických problémov. Cieľom tohto úvodu je predstaviť niektoré základné funkcie a príkazy systému DERIVE.

# 1. Pracovná plocha aplikácie DERIVE.

Po otvorení aplikácie DERIVE sa objaví nasledujúca pracovná plocha:

| à     | De                     | rive         | 5 -      | [Algel | bra 1      | 1    |             |          |       |            |        |             |       |            |        |     |        |              |   |    |          |            |       |            |      |   |           |             |               |      | . 8 >        | ( |
|-------|------------------------|--------------|----------|--------|------------|------|-------------|----------|-------|------------|--------|-------------|-------|------------|--------|-----|--------|--------------|---|----|----------|------------|-------|------------|------|---|-----------|-------------|---------------|------|--------------|---|
|       | rant<br>anti-<br>rd rd | ile <u>E</u> | dit      | Insert | <u>A</u> u | thor | <u>S</u> im | plify    | Solve | e <u>C</u> | alculu | is <u>D</u> | eclar | e <u>O</u> | ptions | Wir | ndow   | <u>H</u> elp | ) |    |          |            |       |            |      |   |           |             |               | L    | . <u>8 ×</u> | 1 |
|       | D                      | <b>2</b>     |          | 9      | ¥          | Ē    | 8           | $\times$ | ₽₽    | 2          | David  | [:::]       | =     | ~          | e,     | SUB | lim    | д            | ſ | Σ  | Π        | 4          | 永     | 8          |      |   |           |             |               |      |              |   |
| Γ     |                        |              |          |        |            |      |             |          |       |            |        |             |       |            |        |     |        |              |   |    |          |            |       |            |      |   |           |             |               |      |              | 1 |
|       |                        |              |          |        |            |      |             |          |       |            |        |             |       |            |        |     |        |              |   |    |          |            |       |            |      |   |           |             |               |      |              |   |
|       |                        |              |          |        |            |      |             |          |       |            |        |             |       |            |        |     |        |              |   |    |          |            |       |            |      |   |           |             |               |      |              |   |
|       |                        |              |          |        |            |      |             |          |       |            |        |             |       |            |        |     |        |              |   |    |          |            |       |            |      |   |           |             |               |      |              |   |
|       |                        |              |          |        |            |      |             |          |       |            |        |             |       |            |        |     |        |              |   |    |          |            |       |            |      |   |           |             |               |      |              |   |
|       |                        |              |          |        |            |      |             |          |       |            |        |             |       |            |        |     |        |              |   |    |          |            |       |            |      |   |           |             |               |      |              |   |
|       |                        |              |          |        |            |      |             |          |       |            |        |             |       |            |        |     |        |              |   |    |          |            |       |            |      |   |           |             |               |      |              |   |
|       |                        |              |          |        |            |      |             |          |       |            |        |             |       |            |        |     |        |              |   |    |          |            |       |            |      |   |           |             |               |      |              |   |
|       |                        |              |          |        |            |      |             |          |       |            |        |             |       |            |        |     |        |              |   |    |          |            |       |            |      |   |           |             |               |      |              |   |
|       |                        |              |          |        |            |      |             |          |       |            |        |             |       |            |        |     |        |              |   |    |          |            |       |            |      |   |           |             |               |      |              |   |
|       |                        |              |          |        |            |      |             |          |       |            |        |             |       |            |        |     |        |              |   |    |          |            |       |            |      |   |           |             |               |      |              |   |
|       |                        |              |          |        |            |      |             |          |       |            |        |             |       |            |        |     |        |              |   |    |          |            |       |            |      |   |           |             |               |      |              |   |
|       |                        |              |          |        |            |      |             |          |       |            |        |             |       |            |        |     |        |              |   |    |          |            |       |            |      |   |           |             |               |      |              |   |
|       |                        |              |          |        |            |      |             |          |       |            |        |             |       |            |        |     |        |              |   |    |          |            |       |            |      |   |           |             |               |      |              |   |
| <br>P | res                    | s F1         | f        | or H   | le 1 r     | 1    |             |          |       |            |        |             |       |            |        |     |        |              | Γ |    |          |            |       |            |      |   |           | _           |               |      |              | i |
| -     | 1 1                    | =            |          | ~      | ×.         |      |             |          | _     | _          |        |             |       |            |        |     | _      |              |   | _  |          |            | _     | _          |      |   | _         |             |               |      |              | 1 |
| ]     | ] ~                    |              | =        | ~~~    | <i>7</i> 2 | μ    |             |          |       | _          |        |             |       |            |        |     |        |              |   |    |          |            | _     |            |      |   |           |             |               |      |              | - |
| 1     | α                      | βγ           | δ        | E      | ζŋ         | 0    | ι           | к)       | ц     | V          | ξo     | π           | ρ     | σ          | v      | φ > | < ¥    | ω            | ( |    | <u> </u> | • *        |       | <u>× =</u> | <    | 1 | <u> -</u> | <u>1</u>    | U             | 11   | êπ           | 0 |
|       | A                      | BI           | <u> </u> | E      | Z H        | θ    | I           | K /      | ∧ M   | N          | ΞΟ     | Π           | P     | ΣΤ         | r      | ٩   | ( ¥    | <u>Ω</u>     | ) | ]] | } -      | -1-        | 1     | ± ≠        | >    | 2 | <u>^</u>  | <u>•</u> ⊆  |               | t :  | îγ           | C |
|       | 👧 St                   | art          | 2        | \$ 🔀   | ۲          | ٩    | 6           |          |       |            | 👿 м    | icros       | oft W | ord -      | Intr   | 4   | Derive | e 5          |   |    | 3        | <b>D</b> e | erive | 5 - [      | Alge | э |           | <b>9</b> 00 | <b>(</b> ): B | - 38 | 11:07        | 1 |

Pracovná plocha systému DERIVE je podobná ako u iných základných programov pracujúcich pod operačným systémom WINDOWS.

Táto pracovná plocha sa nazýva *algebrické okno*. Používa sa na zápis a prácu s algebrickými výrazmi, rovnicami a vzorcami. V dolnej časti okna sa nachádza úzke dlhé pole pre vkladanie príkazov. Nazýva sa *vstupné pole*. K dispozícii sú dve skupiny tlačidiel umiestnených pod ním. Skupina vľavo pozostáva z veľkých a malých písmen gréckej abecedy, skupina vpravo obsahuje základné matematické symboly.

DERIVE má 2D aj 3D grafické okno.

V nasledujúcich častiach nájdete stručné informácie o tom, ako vkladať a pracovať s algebraickými výrazomi, s rovnicami, a ako nakresliť jednoduchý obrázok.

#### 2. Zápis výrazu v systéme DERIVE.

Po aktivácii systému DERIVE je zvyčajne kurzor umiestnený vo *vstupnom poli*. Ak sa tam kurzor nenachádza, aktivujte ho ľavým tlačidlom myši. Teraz je možné zapísať výraz alebo rovnicu a vložiť ich do systému DERIVE.

I. Zapíšme výraz  $\frac{1}{4} - \frac{7}{12} + \frac{9}{17}$ . Na to je potrebné vložiť do vstupného poľa nasledujúci zápis

1/4 - 6/12 + 9/17. Potom na klávesnici stlačíme tlačidlo Enter.Na obrazovke sa objaví matematický zápis

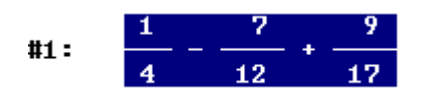

# Poznámka 1:

Pri zápise matematického výrazu v systéme DERIVE je možné používať všetky štandardné tlačidlá klávesnice určené pre pohyb v texte a editovanie:  $\leftarrow$ ,  $\rightarrow$ , Home, End, Backspace( $\leftarrow$ ) a Delete.

**II.** Zapíšme výraz 9<sup>27</sup>: Do vstupného poľa zapíšeme 9^27. Po stlačení tlačidla **Enter** sa na obrazovke objaví:

#2: 9

III. Zapíšme výraz  $\frac{x-4}{x^2-9x+20}$ . Napíšeme  $(x-4)/(x^2-9x+20)$ , stlačíme Enter a na obrazovke sa objaví zápis:

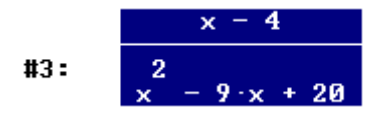

**IV.** Pokúste sa teraz zapísať výraz  $\frac{3}{x-5} - \frac{7-x}{x^2+1}$  samostatne.

# Poznámka 2:

- 1. Venujte pozornosť tomu, kde a ako umiestniť zátvorky. Pri zápise výrazov a rovníc je dovolené používať iba obyčajné okrúhle zátvorky: (). Nepoužívajte hranaté zátvorky: []. Tieto sú určené na zápis vektorov a matíc.
- 2. Po stlačení klávesy **Enter** skontrolujte, či je výraz zobrazený na obrazovke naozaj zhodný s tým, ktorý ste mali v úmysle zapísať.
- 3. Ak sa zobrazený výraz nezhoduje s tým, ktorý ste chceli vložiť, musíte ho upraviť, t.j. editovať. K tomu je potrebné vykonať nasledujúce operácie:
  - Myšou dvakrát rýchlo za sebou ťuknite na číslo riadku, v ktorom sa nachádza nesprávne vložený výraz. Vo vstupnom poli sa objaví kópia tohto výrazu, ktorú môžete editovať.
  - Urobte potrebné úpravy a stlačte Enter.
  - Vráťte sa na krok 2.

# **V.** Zapíšte samostatne aj nasledujúci výraz: $\frac{\sqrt{d^2 - f^2}}{d - f}$ .

Poznámka 3:

Znak druhej odmocniny  $\sqrt{}$  sa dá vložiť dvoma spôsobmi:

Spôsob I: Vložíme sqrt a potom zapíšeme do zátvoriek výraz pod odmocninou, t.j.

$$sqrt(d^2 - f^2)/(d - f)$$

Spôsob II: V poli s matematickými symbolmi stlačíme klávesu s a znak druhej odmocniny sa objaví vo *vstupnom poli*. Potom do zátvoriek zapíšeme výraz pod odmocninou, t.j.

$$\sqrt[4]{(d^2 - f^2)/(d - f)}$$
 .

VI. Pomocou inštrukcií uvedených v kroku 3 v poznámke 2 upravte výraz, ktorý ste zapísali pomocou bodu V., na nový výraz

$$\sqrt{\frac{d^2-f^2}{d-f}} \, .$$

# 3. Zjednodušovanie výrazov v systéme DERIVE.

Systém DERIVE teraz použijeme na úpravu a zjednodušenie výrazov, ktoré sme doteraz vložili.

I. Zjednodušme výraz  $\frac{1}{4} - \frac{7}{12} + \frac{9}{17}$ . Vložený výraz  $\frac{1}{4} - \frac{7}{12} + \frac{9}{17}$  označíme ťuknutím pravým tlačidlom myši na číslo riadku, v ktorom je umiestnený. Z menu vyberieme príkaz **Simplify**. Potom zvolíme príkaz **Basic**.

Dostaneme nasledujúci výsledok:  $\frac{10}{51}$ .

# Poznámka 4:

- 1. Preddefinované nastavenie v systéme DERIVE zabezpečuje, že výsledok je zapísaný v tvare zlomku.
- 2. V ďalšom texte budeme skráteme zapisovať skutočnosť, že niekoľko operácií sa má vykonať bezprostredne za sebou v danom poradí, tak ako v predchádzajúcom príklade pri zjednodušení výrazu  $\frac{1}{4} \frac{7}{12} + \frac{9}{17}$ . Postupnosť krokov budeme zapisovať nasledovne:

Označíme výraz  $\frac{1}{4} - \frac{7}{12} + \frac{9}{17} >$  Simplify > Basic.

Zápis výsledku vo forme desatinného čísla: Označíme riadok, v ktorom sa výraz nachádza a stlačíme klávesu  $\mathbb{Z}$ .

Teraz ukážeme inú, rýchlejšiu metódu, ako zjednodušiť výraz použitím klávesy

**II.** Označíme výraz 9<sup>27</sup>, stlačíme klávesu **E**. Získame nasledujúci výsledok:

#7:

#### 58149737003040059690390169

III. Zjednodušte výrazy $\frac{x-4}{x^2-9x+20}$ ,  $\frac{3}{x-5}-\frac{7-x}{x^2+1}$  a $\sqrt{\frac{d^2-f^2}{d-f}}$ , označením každého z nich a použitím

klávesy **E**. Mali by ste postupne získať nasledujúce výsledky:

#8:  
#9:  
#10:  

$$\frac{1}{x-5}$$
  
 $\frac{2 \cdot (2 \cdot x^2 - 6 \cdot x + 19)}{(x-5) \cdot (x^2 + 1)}$ 

Vymažte všetky doteraz vložené výrazy. Postupne ich označujte a stláčajte klávesu Delete.

#### 3. Faktorizácia – rozklad na ireducibilné polynómy.

I. Rozložte výraz  $2x^3 - 17x^2 + 27x + 18$ : Zapíšeme výraz > Slačíme Simplify > Factor > Factor. Získame výsledok v tvare:

#4:

 $(x - 3) \cdot (x - 6) \cdot (2 \cdot x + 1)$ 

#### 4. Odstraňovanie zátvoriek.

I. Odstráňte zátvorky vo výraze (3x - 5)(2x - 1)(4x - 3): Zapíšeme výraz > Slačíme Simplify > Expand > Expand. Získame:

#5:

$$3 2^{2}$$
  
24·x - 70·x + 59·x - 15

**II.** Odstráňte zátvorky vo výraze  $(x+5)^{10}$ .

#### 5. Vkladanie a riešenie rovníc v systéme DERIVE.

I. Vyriešte rovnicu  $x^2 + 5x + 6 = 0$ : Zapíšeme výraz  $x^2 + 5x + 6 >$ Slačíme Solve > Expression > Solve. Získame riešenie rovnice v tvare:

#8:

 $x = -3 \lor x = -2$ 

#### Poznámka 5:

Ak hľadáme riešenie rovnice v tvare f(x) = 0, nie je potrebné zapísať úplný výraz aj s poslednou časťou "= 0", t.j. stačí vložiť ľavú stranu rovnice, výraz f(x) a potom stlačit postupne za sebou klávesy **Solve > Expression > Solve.** 

**II.** Vyriešte rovnicu  $2x^3 - 17x^2 + 27x + 18 = 0$ . Pretože v bode 4 sme už vložili do systému výraz z ľavej strany rovnice  $2x^3 - 17x^2 + 27x + 18$ , nie je potrebné vkladať ho opätovne. Vykonáme teda nasledujúce operácie:

- Označíme riadok, v ktorom sa výraz  $2x^3 17x^2 + 27x + 18$  nachádza.
- Ak nie je vstupné pole prázdne, vymažeme ho nasledujúcim spôsobom: Pravým tlačidlom myši ťukneme na pole a označíme výraz, ktorý sa tam nachádza, potom stlačíme klávesu **Delete**.
- Stlačíme klávesu F3 a požadovaný výraz  $2x^3 17x^2 + 27x + 18$  sa objaví vo vstupnom poli.
- Stlačíme Enter. Teraz môžeme danú rovnicu vyriešiť.
- Použijeme postup uvedený v bode I.

# 6. <u>Úprava výrazov</u>.

Vložte výraz  $p = \frac{16u}{u-a}$ . Premenná p je vyjadrená pomocou premenných u a a. Ak chceme I. vyjadriť premennú a pomocou premenných u a p, potom je potrebné vykonať nasledujúce operácie:

Vložte výraz  $p = \frac{16u}{u-a}$  > stlačte Solve > Expression > v príkaze Solution Variables označte premennú *a* > **Solve**.

Dostanete nasledujúci výsledok:

 $a = u - \frac{16 \cdot u}{n}$ #11:

**II.** Teraz upravte daný výraz tak, aby vyjadroval premennú *u* pomocou premenných *a* a *p*.

### 7. Substitúcia.

Vložte vzorec  $a = \rho(1+\theta)^n$ . Nahrad'te premenné na pravej strane nasledujúcimi číselnými hodnotami

 $\rho = 10, \theta = 1/3, n = 5$ . Na to je potrebné: Vložiť vzorec > stlačiť klávesu  $\mathbb{S}_{U_B}$ .

V okne, ktoré sa objaví, vykonajte nasledujúce:

- Označte premennú n > t uknite na pole New Value: a vložte 5; -
- Označte premennú  $\rho > t'uknite na pole New Value: a vložte 10;$
- Označte premennú  $\theta$  > ťuknite na pole New Value: a vložte 1/3.

Dostanete nasledujúci výsledok:

#### #15:

Teraz výsledok zapíšte v tvare desatinného čísla.

Vymažte všetko, čo bolo doteraz zapísané.

# 8. Kresba grafov.

I. Nakreslite graf funkcie y = 3x - 2: Vložíme výraz 3x - 2 a stlačíme klávesu

Výsledkom operácie bude otvorenie nového okna – grafického okna, ktoré prekryje algebrické okno, s ktorým sme pracovali doteraz. V grafickom okne je zobrazená pravouhlá karteziánska súradnicová sústava v rovine.

Stlačením klávesy sa v grafickom okne objaví graf funkcie y = 3x - 2 v danej súradnicovej sústave, ako je ilustrované na nasledujúcom obrázku.

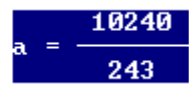

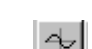

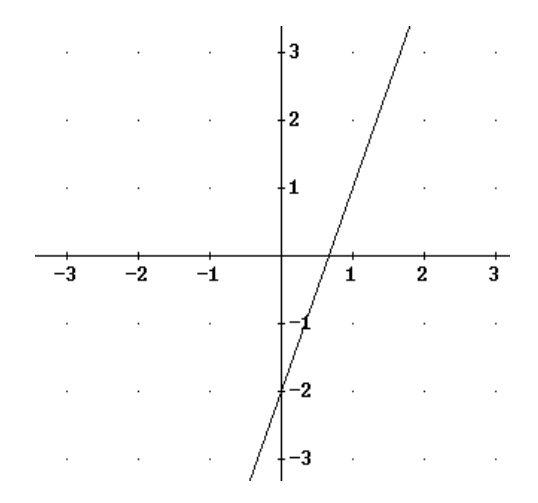

**II.** Nakreslite graf funkcie y = 5 + x v tej istej súradnicovej sústave. Mali by ste získať nasledujúci výsledok:

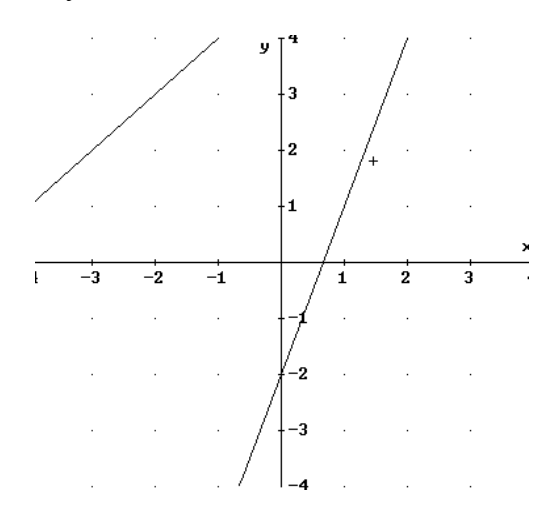

#### Poznámka 6:

- 1. Pre návrat do algebrického okna je potrebné použiť klávesu
- 2. Ak chcete používať súčastne algebrické aj grafické okno, postupujte nasledovne: Z menu vyberte Window > Tile vertically.
- 3. Ak chcete prepínať medzi oboma oknami, musíte vždy inicializovať to okno, v ktorom práve chcete pracovať.
- III. Nájdite súradnice priesečníka dvoch nakreslených grafov.

Úlohu najprv vyriešime graficky:

- Stlačte tlačidlo <sup>™</sup>. V jednom z grafov sa objaví malá kružnica. Pomocou klávesnicových tlačidiel ↓ a ↑ môžete preniesť túto kružnicu z jedného grafu do druhého. Použitím klačidiel ←, → môžete pohybovať kružnicou v príslušnom grafe, v ktorom je umiestnená.
- 3. Premiestnite kružnicu do priesečníka priamok. V ľavom rohu pod obrázkom uvidíte zobrazené súradnice daného priešečníka v nasledujúcom tvare: Cross: 3.541667, 8.541667

| 🐴 Derive 5                                                                                                    |                                |                                                                                                    | _ 8 ×             |
|----------------------------------------------------------------------------------------------------|--------------------------------|----------------------------------------------------------------------------------------------------|-------------------|
| ∬ <u>F</u> ile <u>E</u> dit Insert <u>S</u> et <u>O</u> ptions <u>W</u> indow <u>H</u> e                                                                                                    | p                              |                                                                                                    |                   |
| 🛛 🗅 🖨 🖬 🎒 р 🎋 🗙 💇 🧖                                                                                                    | ╘┼╪╞╬╬╏╺┑│                     | →, + + → + :::::::::::::::::::::::::::::                                                                                                    |                   |
| 2D-plot 1:1 Tracing expression #2                                                                                                    |                                | 🚰 Algebra 1                                                                                                    |                   |
| y <sup>20</sup>                                                                                                    |                                | #1: $y = 3 \cdot x - 2$<br>#2: $y = 5 + x$                                                                                                  |                   |
|                                                                                                    | /                              |                                                                                                    |                   |
| 5                                                                                                    | <b>.</b>                       |                                                                                                    |                   |
| 20 -15 -10 -5                                                                                                    | 5 10 15 2                      |                                                                                                    |                   |
|                                                                                                    |                                |                                                                                                    |                   |
| -15                                                                                                    |                                |                                                                                                    |                   |
| / .   <sub>-20</sub>                                                                                                    |                                |                                                                                                    |                   |
| 🕂 Cross: 3.541667, 8.541667                                                                                                    | Center: 0, 0                   | Scale: 5:5                                                                                                    |                   |
| $   \lor = \scriptstyle \scriptstyle \scriptstyle \scriptstyle \scriptstyle \scriptstyle \scriptstyle \scriptstyle \scriptstyle \scriptstyle \scriptstyle \scriptstyle \scriptstyle \scriptstyle \scriptstyle \scriptstyle \scriptstyle \scriptstyle \scriptstyle$ |                                |                                                                                                    |                   |
| α β γ δ ε ζ η θ ι κ λ μ ν<br>Α Β Γ Δ Ε Ζ Η Θ Ι Κ Λ Μ Ν                                                                                                    | <pre></pre>                    | $ \begin{array}{c} \mathbf{\Psi} & \mathbf{\Psi} \\ \mathbf{\Psi} & \mathbf{\Psi} \\ \mathbf{X} & \mathbf{\Psi} \\ \mathbf{X} \end{array} $ |                   |
| 🏦 Start 🛛 🔍 🗶 🥏 🌺 🎛 🔍                                                                                                    | 👿 Microsoft Word - Introducti. | . A Derive 5                                                                                                    | 🛃 🛄 🍕 🎫 🚴 🛛 11:35 |

Teraz nájdite súradnice priesečníka analyticky, riešením sústavy rovníc určujúcich dané dve priamky:

- 1. Prepnite systém na algebrické okno.
- 2. Z menu vyberte Solve > System.
- 3. V malom okne, ktoré sa objaví, označte čísla rovníc v systéme, ktoré chcete riešiť: V príkaze Number: napíšte 2 > Ok.
- 4. Objaví sa nové okne, v ktorom musíte označit dané dve rovnice. Pretože tieto rovnice už boli do systému vložené, nemusíme ich znovu vkladať. Stačí vložiť čísla riadkov, v ktorých sú zapísané, v našom prípade #1 a #2, ako ukazuje obrázok. Potom stlačte **Solve.**

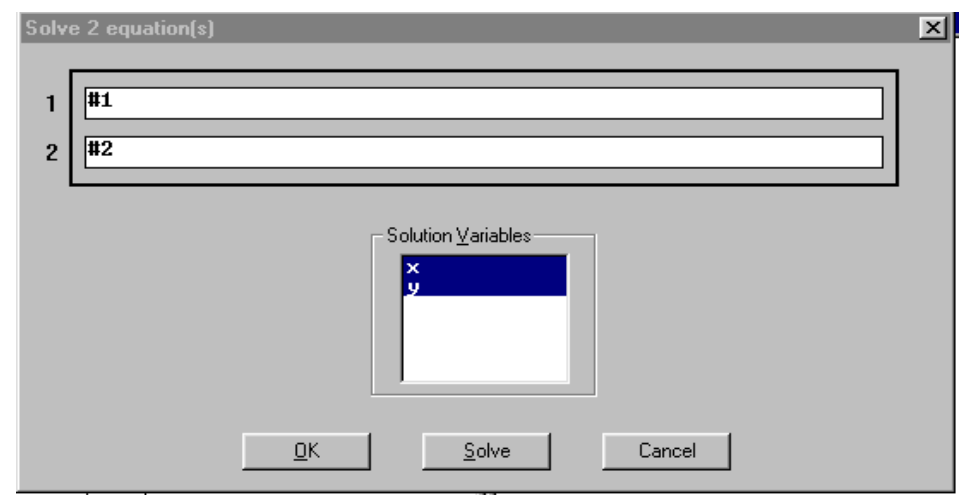

5. Dostanete nasledujúci výsledok :

#4:

 $\left[x = \frac{7}{2} \land y = \frac{17}{2}\right]$ 

Zapíšte ho v tvare desatinných čisel.

**II.** Nakreslite parabolu  $y = x^2$  a priamku y = 2x + 24. Nájdite súradnice ich priesečníkov, najprv graficky a potom analyticky.

Zatvorte grafické okno. Otvorte algebrické okno označením všetkých výrazov a stlačením **Delete.** Okno zväčšite rýchlym ťuknutím dvakrát za sebou na modré pole navrchu.

#### 9. Derivovanie.

I. Nájdite deriváciu funkcie  $f(x) = x^3 + 3x^2 + 2$ : Vložíme  $x^3 + 3x^2 + 2$  > stlačíme 3 > Variable: x > Order: 1 > Simplify.

Výsledok bude v tvare:

#2:  $\frac{d}{dx} (x^3 + 3 \cdot x^2 + 2)$ 

#3:

**II.** Nájdite deriváciu funkcie  $f(x) = x^3 \sin x$ .

#### 10. Integrovanie.

I. Vypočítajte neurčitý integrál funkcie  $f(x) = 3x^2 + 6x$ : Ťukneme na číslo riadku, v ktorom sa nachádza výraz  $3x^2 + 6x$ > stlačíme  $f(x) = 3x^2 + 6x$  vyberieme neurčitý integrál Indefinite > Simplify.

Dostaneme nasledujúci výsledok:

#4: 
$$\int (3 \cdot x^2 + 6 \cdot x) dx$$

Zopakujte celý postup, ale tentoraz vložte c v poli Constant: v okne, ktoré sa objaví po stlačení klávesy **J**. dostanete:

#6: INT(3·x<sup>2</sup> + 6·x, x, c) #7:

**II.** Vypočítajte neurčitý integrál funkcie  $f(x) = x^3 \sin x$ .

|   | 2            |   |   |     |
|---|--------------|---|---|-----|
| 3 | • <b>x</b> - | + | 6 | - > |

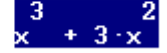

+ 3.x

### 11. Vkladanie textu v systéme DERIVE.

Nasledujúca postupnosť krokov opisuje vkladanie textu v systéme DERIVE:

- 1. Ak je algebraické okno prázdne, vyberieme z menu príkaz **Insert** > **Text object**, aktivujeme obdĺžnikové pole, ktoré sa objaví, a vložíme požadovaný textový reťazec.
- 2. Ak algebrické okno nie je prázdne, označíme riadok, za ktorým chceme vložiť text a postupujeme podľa inštrukcií v kroku 1.
- 3. Ak chceme vložiť text v inom jazyku a fonte, potom ešte pre použitím príkazu Insert vyberieme z menu príkaz Options > Display > Font of New Text Objects, vyberieme želaný (Font) a ďalej postupujeme podľa kroku 1, resp. 2.

#### 12. Niektoré užitočné klávesové skratky:

| Key    | Usage                                                            |
|--------|------------------------------------------------------------------|
| F3     | Skopíruje vyznačený výraz z algebrického okna do vstupného poľa. |
| F4     | Ako F3, ale výraz vo vstupnom poli bude zapísaný v zátvorkách.   |
| F1     | Otvorí Help menu.                                                |
| Ctrl E | Vloží exponenciálnu konštantu e.                                 |
| Ctrl P | Vloží konštantu $\pi$ .                                          |
| Ctrl Q | Vloží druhú odnocnicu.                                           |
| Ctrl I | Vloží imaginárnu jednotku <i>i</i> .                             |

#### 13. Niektoré užitočné preddefinované funkcie systému DERIVE.

#### Exponenciálne funkcie:

EXP(z) – exponenciálna funkcia premennej z, t.j.  $e^z$  (keď chceme zapísať priamo  $e^z$  namiesto EXP(z), vkladáme s nasledujúcou syntaxou *výraz* | ^z).

#### Logaritmické funkcie:

LN(z) - prirodzený logaritmus výrazu z (z > 0). LOG(z) - prirodzený logaritmus výrazu z (z > 0). LOG(z, 10) - dekadický logaritmus výrazu z (z > 0).LOG(z, a) - logaritmus výrazu z (z > 0) so základom a.

#### Goniometrické funkcie:

 $SIN(z) - \sin z$  $COS(z) - \cos z$ TAN(z) - tg z $COT(z) - \cot g z$ 

#### Cyklometrické funkcie, inverzné ku goniometrickým funkciám:

 $ASIN(z) - \arcsin z$   $ACOS(z) - \arccos z$   $ATAN(z) - \arctan z$  $ACOT(z) - \arccos z$ 

Poznámka 8: Názvy funkcií nemusia byť zapísané veľkými písmenami.